| Name:   |  |  |
|---------|--|--|
| Period: |  |  |
| Date:   |  |  |

Follow the directions below \_\_\_\_\_1. Open *Trivia and Facts Iowa 2* document.

2 Save work as: \_\_\_OWF or ETR-*Trivia and Facts Iowa 2*-name (Example: 10wf-Trivia and Facts Iowa 2-Nelson)

3. At the top, **Replace** *Student name, Period, Date* with: YOUR name, YOUR period and the CURRENT date.

\_\_\_\_\_4 Change the orientation of the page from Portrait to Landscape

\*\*Hint Portrait:

Landscape:

- \_\_\_\_5. Set the page margins to the following Top: .5 Bottom: .7 Left: 1 Right: 2
- \_\_\_\_6. Bold name/period/date
- \_\_\_\_\_7. Center Align your name/period/date
- 8. Center Align the title *Trivia and Facts Iowa 2*
- 9. Select # 1- Change font to Magneto
  - 10. Select #2 Font size 14 point
- 11. Fact #3 Select the words East Okoboji and format them with a line through the words. Example: East Okoboji

Hint: Use Format Menu / Fonts

- 12. Select #4 Change color of font to Orange
- \_\_\_\_13. Select #5 Use Italics
- \_\_\_\_14. Select #6 Highlight in Bright Green

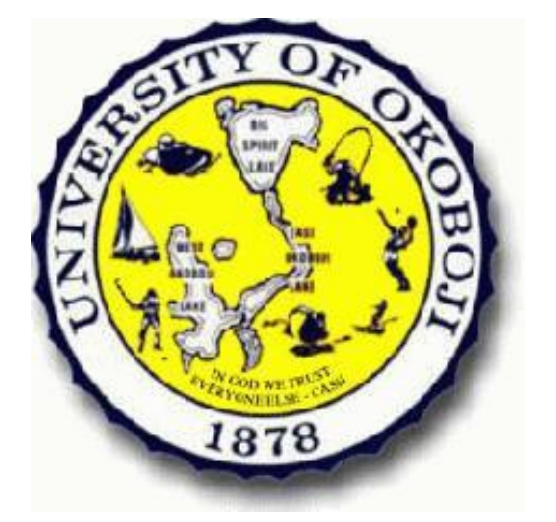

- \_\_\_\_15. Select #7 Right Align
- 16. Fact #8 Select the word **oldest** and format it bold
- \_\_\_\_17 Select #9 Double Wavy Underline

Hint: Use Format Menu / Fonts

- 18 Fact #10 Select the words Fenlon Place Elevator and format it bold
- \_\_\_\_\_19 Fact #11 Superscript the degree symbol in 32° and 212°.
- \_\_\_\_\_20. Fact #12 Subscript the 2 in  $H_2O$ .